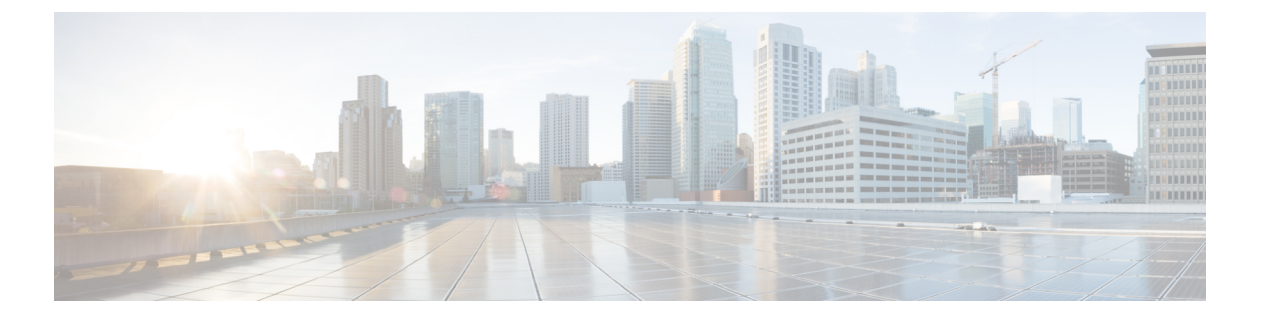

## 統合

次のセクションでは、Cisco ISE 機能をサポートするためにスイッチおよびワイヤレスコント ローラで必要な構成について説明します。

- •スイッチでの標準 Web 認証のサポートの有効化 (2ページ)
- ・代理 RADIUS トランザクション用のローカルユーザー名とパスワードの定義 (2ページ)
- ログとアカウンティングのタイムスタンプの正確性を保証するための NTP サーバー設定 (2ページ)
- AAA 機能を有効にするコマンド (2ページ)
- •スイッチ上の RADIUS サーバーの設定 (3ページ)
- RADIUS 認可変更(CoA)を処理するスイッチの有効化(4ページ)
- •スイッチポートでのデバイストラッキングとDHCPスヌーピングの有効化 (4ページ)
- •スイッチポート用 802.1X ポートベースの認証の有効化 (5ページ)
- クリティカルな認証の EAP の有効化 (5ページ)
- ・リカバリ遅延を使用した AAA 要求のスロットリング (5ページ)
- 適用状態に基づく VLAN の定義 (5ページ)
- ・スイッチでのローカル (デフォルト) アクセスリスト (ACL) の定義 (6ページ)
- •802.1X および MAB のスイッチ ポートを有効にする (7ページ)
- ID ベースのネットワークサービスに基づいて 802.1X を有効にするコマンド (9ページ)
- EPM ロギングの有効化 (10 ページ)
- SNMP トラップを受信するためのスイッチの有効化 (11ページ)
- スイッチ上でのプロファイリング用 SNMP v3 クエリの有効化 (11 ページ)
- ・プロファイラによる収集を可能にするための MAC 通知トラップの有効化 (11ページ)
- •スイッチ上での RADIUS アイドルタイムアウトの設定 (12ページ)
- iOS サプリカントのプロビジョニング用のワイヤレスコントローラの設定 (12ページ)
- MDM との相互運用性を確保するためのワイヤレスコントローラでの ACL の設定 (13 ページ)

### スイッチでの標準 Web 認証のサポートの有効化

認証時のURL リダイレクションのプロビジョニングなど、Cisco ISE 用の標準 Web 認証機能を 有効にするには、次のコマンドをスイッチの構成に含めます。

ip classless

ip route 0.0.0.0 0.0.0.0 10.1.2.3

ip http server

! Must enable HTTP/HTTPS for URL-redirection on port 80/443

ip http secure-server

## 代理 RADIUS トランザクション用のローカルユーザー名 とパスワードの定義

スイッチがこのネットワーク セグメントの RADIUS サーバーであるかのように Cisco ISE ノードと通信するには、次のコマンドを入力します。

username test-radius password 0 abcde123

## ログとアカウンティングのタイムスタンプの正確性を保 証するための NTP サーバー設定

次のコマンドを入力して、Cisco ISE で設定したものと同じ NTP サーバーをスイッチ上に指定 していることを確認します。

ntp server <IP address>|<domain name>

## AAA 機能を有効にするコマンド

802.1X および MAB 認証機能など、スイッチと Cisco ISE との間でさまざまな AAA 機能を有効 にするには、スイッチ上で次のコマンドを入力します。

aaa new-model

! Creates an 802.1X port-based authentication method list

aaa authentication dot1x default group radius

```
! Required for VLAN/ACL assignment
aaa authorization network default group radius
! Authentication & authorization for webauth transactions
aaa authorization auth-proxy default group radius
! Enables accounting for 802.1X and MAB authentications
aaa accounting dot1x default start-stop group radius
!
aaa session-id common
!
aaa accounting update periodic 1440
! Update AAA accounting information periodically every 1440 minutes
aaa accounting system default start-stop group radius
!
```

### スイッチ上の RADIUS サーバーの設定

Cisco ISE とやり取りし、RADIUS ソース サーバーとして動作するようスイッチを設定するに は、次のコマンドを入力します。

#### radius-server <ISE Name>

! ISE Name is the name of the ISE PSN

address ipv4 <ip address> auth-port 1812 acct-port 1813

! IP address is the address of the PSN. This example uses the standard RADIUS ports.

#### key <passwd>

! passwd is the secret password confiugured in Cisco ISE

exit

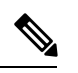

(注) 3回の再試行を含む30秒のデッド基準時間を設定し、Active Directoryを認証に使用する RADIUS 要求に対して、より長い応答時間を提供することを推奨します。

### RADIUS 認可変更(CoA)を処理するスイッチの有効化

スイッチが Cisco ISE で RADIUS CoA の動作と関連するポスチャ機能を適切に処理できるよう に設定を指定するには、次のコマンドを入力します。

aaa server radius dynamic-author client <ISE-IP> server-key 0 abcde123

# 

- (注)
   Cisco ISE では、RFC の CoA 用デフォルト ポート 3799 に対して、ポート 1700 (Cisco IOS ソフトウェアのデフォルト)を使用します。既存の Cisco Secure ACS 5.x ユーザーは、既存の ACS の実装の一部として CoA を使用している場合、すでにこれをポート 3799 に設定している可能性があります。
  - 秘密キーは、ネットワークデバイスの追加時に Cisco ISE で設定したものと同じである必要があり、IP アドレスは PSN IP アドレスである必要があります。

## スイッチポートでのデバイストラッキングとDHCPスヌー ピングの有効化

セキュリティに関連する Cisco ISE のオプション機能を提供できるようにするには、次のコマ ンドを入力することによって、スイッチポートのダイナミック ACL 内での IP 置換に関して、 デバイストラッキングと DHCP スヌーピングを有効化します。

! Optional ip dhcp snooping

! Required!

! Configure Device Tracking Policy!device-tracking policy <DT\_POLICY\_NAME>no
protocol ndp tracking enable

! Bind it to interface!interface <interface\_id>device-tracking
attach-policy<DT\_POLICY\_NAME>

RADIUS アカウンティングでは、DHCP スヌーピングが有効になっていても、DHCP 属性は IOS センサーによって Cisco ISE に送信されません。このような場合、DHCP スヌーピングを VLAN で有効にして DHCP をアクティブにする必要があります。

VLAN で DHCP スヌーピングを有効にするには、次のコマンドを使用します。

- ip dhcp snooping
- ip dhcp snooping vlan 1-100

### スイッチポート用 802.1X ポートベースの認証の有効化

スイッチポートに対してグローバルに 802.1X 認証を有効にするには、次のコマンドを入力し ます。

dot1x system-auth-control

### クリティカルな認証の EAP の有効化

サプリカントによる LAN 経由での認証要求をサポートするには、次のコマンドを入力することによって、EAPをクリティカルな認証(アクセスできない認証バイパス)に対して有効にします。

dot1x critical eapol

### リカバリ遅延を使用した AAA 要求のスロットリング

クリティカルな認証リカバリの場合は、自動的に認証を遅延させる(ミリ秒単位)ようにス イッチを設定し、リカバリ後に Cisco ISE がサービスを再開できるようにします。次のコマン ドを使用します。

authentication critical recovery delay 1000

### 適用状態に基づく VLAN の定義

ネットワーク内の既知の適用状態に基づいて VLAN 名、番号、およびスイッチ仮想インター フェイス(SVI)を定義するには、次のコマンドを入力します。ネットワーク間のルーティン グを有効にするには、それぞれの VLAN インターフェイスを作成します。これは特に、エン ドポイントがネットワークに接続するときに経由するエンドポイント(PC やラップトップ) と IP 電話の両方からの同じネットワークセグメントを経由して渡される複数のソースからの トラフィックを処理する場合に役立ちます。次に例を示します。

```
vlan <VLAN_number>
name ACCESS!
vlan <VLAN_number>
name VOICE
!
interface <VLAN_number>
description ACCESS
ip address 10.1.2.3 255.255.255.0
ip helper-address <DHCP_Server_IP_address>
ip helper-address <Cisco ISE IP address>
```

```
interface <VLAN_number>
description voice
ip address 10.2.3.4 255.255.255.0
ip helper-address <DHCP_Server_IP_address>
```

# スイッチでのローカル(デフォルト)アクセスリスト (ACL)の定義

このような機能を古いバージョンのスイッチ(Cisco IOS ソフトウェア リリースのバージョン が 12.2(55)SE よりも前)で有効にし、Cisco ISE が認証と許可に必要なダイナミック ACL の更 新を実行できるようにするには、次のコマンドを入力します。

統合

```
ip access-list extended ACL-ALLOW
permit ip any any
I
ip access-list extended ACL-DEFAULT
  remark DHCP
  permit udp any eq bootpc any eq bootps
  remark DNS
  permit udp any any eq domain
  remark Ping
  permit icmp any any
  remark Ping
  permit icmp any any
  remark PXE / TFTP
  permit udp any any eq tftp
  remark Allow HTTP/S to ISE and WebAuth portal
permit tcp any host <Cisco ISE IP address> eq www
permit tcp any host <Cisco ISE IP address> eq 443
permit tcp any host <Cisco_ISE_IP_address> eq 8443
```

```
permit tcp any host <Cisco_ISE_IP_address> eq 8905
permit udp any host <Cisco_ISE_IP_address> eq 8905
permit udp any host <Cisco_ISE_IP_address> eq 8906
permit tcp any host <Cisco_ISE_IP_address> eq 8080
permit udp any host <Cisco_ISE_IP_address> eq 9996
remark Drop all the rest
    deny ip any any log
!
!
! The ACL to allow URL-redirection for WebAuth
ip access-list extended ACL-WEBAUTH-REDIRECT
permit tcp any any eq www
permit tcp any any eq 443

(注) \mathcal{D}
```

ジ ワイヤレスコントローラでこの設定を行うと、CPU使用率が増加し、システムが不安定になる リスクが高まります。これは IOS の問題で、Cisco ISE は悪影響を受けません。

### 802.1X および MAB のスイッチ ポートを有効にする

802.1X および MAB のスイッチ ポートを有効にするには、以下の手順を実行します。

- **ステップ1** すべてのアクセススイッチポートのインターフェイス コンフィギュレーション モードを開始します。 interface range FastEthernet0/1-8
- **ステップ2** 次のように、(トランク モードではなく)アクセス モードのスイッチ ポートを有効にします。 switchport mode access
- ステップ3 静的にアクセス VLAN を設定します。アクセス VLAN のローカル プロビジョニングを提供するこの手順は、オープンモード認証に必要となります。
   switchport access vlan <VLAN\_number>
- ステップ4 静的に音声 VLAN を設定します。 switchport voice vlan <VLAN\_number>
- ステップ5 オープンモード認証を有効にします。オープンモードを使用すると、認証が完了する前に、トラフィックをデータおよび音声 VLAN 上にブリッジングできます。実稼働環境では、ポートベースの ACL を使用して不正アクセスを防ぐことを強く推奨します。

オープンモード認証を有効にすると、ポート ACL に従って AAA サーバー応答の前に事前認証アクセス も可能になります。

#### authentication open

ステップ6 ポートベースの ACL を適用して、認証されていないエンドポイントからアクセス VLAN 上にデフォルトでどのトラフィックをブリッジングするかを決定します。最初にすべてのアクセスを許可してからポリシーを適用する必要があるため、ACL-ALLOWを適用して、スイッチポートを通過するすべてのトラフィックを許可する必要があります。すでに現時点のすべてのトラフィックを許可するデフォルトのCisco ISE 許可を作成しましたが、この理由は、完全な可視性を実現し、既存のエンドユーザー環境にはまだ影響を与えないようにするためです。

ACL は AAA サーバーからのダイナミック ACL の前に追加されるように設定する必要があります。

#### ip access-group ACL-ALLOW in

- (注) DSBUスイッチ上に Cisco IOS Release 12.2(55)SE ソフトウェアを用意する前に、RADIUS AAA サーバーからのダイナミック ACL を適用するためのポート ACL が必要です。デフォルトの ACL を用意できなかった場合、割り当てられた動的 ACL はスイッチによって無視されます。 Cisco IOS ソフトウェアのリリース 12.2(55)SE では、デフォルトの ACL が自動的に生成およ び適用されます。
- (注) テストの現段階では、ポートベースの802.1X認証を有効にし、さらに既存のネットワークに 対する影響を避けるために、ACL-ALLOWを使用しています。今後のテストでは、実稼働環 境に必要のないトラフィックをブロックする、異なる ACL-DEFAULT を適用する予定です。
- ステップ7 マルチ認証ホストモードを有効にします。マルチ認証は、基本的には複数ドメイン認証(MDA)のスー パーセットです。MDA では、データ ドメイン内の単一のエンドポイントだけが許可されます。マルチ 認証を設定すると、音声ドメイン内では認証された単一の電話が(MDAの場合と同じように)許可され ますが、データ ドメイン内では認証できるデータ デバイスの数に制限がありません。

同じ物理アクセスポート上の音声と複数のエンドポイントが許可されます。

#### authentication host-mode multi-auth

- (注) IP 電話の背後で複数のデータデバイス(仮想デバイスであるかハブに接続されている物理デ バイスであるかにかかわらず)を使用すると、アクセスポートの物理リンクステート認識度 が低下する可能性があります。
- **ステップ8** 次のコマンドを使用して、さまざまな認証方式オプションを有効にします。

次のように、再認証を有効にします。

#### authentication periodic

次のように、RADIUS セッションタイムアウトを介して再認証を有効にします。

#### authentication timer reauthenticate server

authentication event fail action next-method

デッドサーバーの場合は、次のようにクリティカル認証 VLAN 方式を設定します。

 $authentication \ event \ server \ dead \ action \ reinitialize \ vlan \ \ <\! VLAN\_number\!>$ 

#### authentication event server alive action reinitialize

次のように、802.1Xと MABの IOS Flex-Auth 認証を設定します。

### 統合

### authentication order dot1x mab authentication priority dot1x mab ステップ9 次のように、スイッチ ポートで 802.1X ポート制御を有効にします。 authentication port-control auto authentication violation restrict ステップ10 次のように、MAC 認証バイパス (MAB) を有効にします。 mab

- **ステップ11** 次のように、スイッチポート上で 802.1X を有効にします。 dot1x pae authenticator
- ステップ12 次のように、再送信時間を 10 秒に設定します。 dot1x timeout tx-period 10
  - (注) 802.1X tx-period のタイムアウトは 10 秒に設定する必要があります。この値を変更する場合は、その影響を理解したうえで行ってください。
- ステップ13 次のように、PortFast 機能を有効にします。 spanning-tree portfast

# ID ベースのネットワークサービスに基づいて 802.1X を有 効にするコマンド

次の例は、802.1X、MAB、および Web 認証を使用する連続認証方式を許可するように設定されている制御ポリシーを示しています。

```
class-map type control subscriber match-all DOT1X
match method dot1x
T.
class-map type control subscriber match-all DOT1X FAILED
match method dot1x
match result-type method dot1x authoritative
class-map type control subscriber match-all DOT1X NO RESP
match method dot1x
match result-type method dot1x agent-not-found
class-map type control subscriber match-all MAB
match method mab
T.
class-map type control subscriber match-all MAB FAILED
match method mab
match result-type method mab authoritative
!
I.
```

```
policy-map type control subscriber DOT1XMAB
  event session-started match-all
```

```
10 class always do-until-failure
  10 authenticate using dot1x retries 2 retry-time 0 priority 10
event authentication-failure match-first
 10 class DOT1X NO RESP do-until-failure
  10 terminate dot1x
  20 authenticate using mab priority 20
 20 class DOT1X FAILED do-until-failure
  10 terminate dot1x
  20 authenticate using mab priority 20
  30 authorize
 40 class always do-until-failure
  10 terminate dot1x
  20 terminate mab
  30 authentication-restart 60
event agent-found match-all
 10 class always do-until-failure
  10 terminate mab
  20 authenticate using dot1x retries 2 retry-time 0 priority 10
1
```

次の例は、MAB、802.1X、および Web 認証を使用する連続認証方式を許可するように設定さ れている制御ポリシーを示しています。

```
policy-map type control subscriber MABDOT1X
event session-started match-all
10 class always do-until-failure
10 authenticate using mab priority 20
20 authenticate using dot1x priority 10
event authentication-failure match-first
10 class ALL_FAILED do-until-failure
10 authentication-restart 60
event authentication-success match-all
10 class DOT1X do-until-failure
10 terminate mab
event agent-found match-all
10 class always do-until-failure
10 authenticate using dot1x priority 10
```

サービスポリシーをインターフェイスに適用します。

```
interface GigabitEthernet1/0/4
switchport mode access
device-tracking attach-policy pol1
ip access-group sample in
authentication timer reauthenticate server
access-session port-control auto
mab
dot1x pae authenticator
dot1x timeout tx-period 10
dot1x timeout auth-period 10
spanning-tree portfast
service-policy type control subscriber DOT1XMAB
```

### EPM ロギングの有効化

Cisco ISE の機能について発生する可能性があるトラブルシューティングや記録をサポートするには、スイッチに標準のロギング機能を次のように設定します。

#### epm logging

10

### SNMP トラップを受信するためのスイッチの有効化

次のように、スイッチがこのネットワークセグメント内の適切なVLANを経由して、Cisco ISE から SNMP トラップ送信を受信できるようにします。

snmp-server community public RO
snmp-server trap-source <VLAN number>

## スイッチ上でのプロファイリング用 SNMP v3 クエリの有 効化

SNMP v3 ポーリングが正常に実行され、Cisco ISE プロファイリングサービスがサポートされ るように、次のコマンドを使用してスイッチを設定します。その前に、SNMP 設定を Cisco ISE の GUI の [SNMP Settings] ウィンドウで設定します。このウィンドウを表示するには、[メニュー (Menu)]アイコン() をクリックして選択します[管理(Administration)]>[ネットワー クリソース(Network Resources)]>[ネットワークデバイス(Network Devices)]>[追加|編 集(Add | Edit)]>[SNMP 設定(SNMP Settings)]。

```
Snmp-server user <name> <group> v3 auth md5 <string> priv des <string>
snmp-server group <group> v3 priv
snmp-server group <group> v3 priv contextvlan-1
```

(注)

Snmp-server group <group> v3 priv context vlan-1 コマンドは、コンテキストごとに設定する必要があります。snmp show context コマンドでは、すべてのコンテキスト情報がリストされます。

SNMP 要求がタイムアウトになり、接続の問題が発生していない場合は、タイムアウト値を増加させることができます。

## プロファイラによる収集を可能にするためのMAC通知ト ラップの有効化

次のように、適切な MAC 通知トラップを送信するようスイッチを設定し、Cisco ISE のプロ ファイラ機能がネットワークエンドポイントの情報を収集できるようにします。

mac address-table notification change
mac address-table notification mac-move
snmp trap mac-notification change added
snmp trap mac-notification change removed

### スイッチ上での RADIUS アイドルタイムアウトの設定

スイッチに RADIUS のアイドルタイムアウトを設定するには、次のコマンドを使用します。

Switch(config-if)# authentication timer inactivity

ここで、inactivityは、クライアントアクティビティが不正と見なされるまでの非アクティブ間 隔を秒単位で表したものです。

Cisco ISE では、そのようなセッション非アクティブタイマーを適用する認証ポリシーに対し てこのオプションを有効にできます。Cisco ISE GUI で[メニュー (Menu)]アイコン (━) を クリックして選択します[ポリシー (Policy)]>[ポリシー要素 (Policy Policy Elements)]>[結 果 (Authorization)]>[承認 (Authorization)]>[認証プロファイル (Authorization Profiles)]。

# iOS サプリカントのプロビジョニング用のワイヤレスコ ントローラの設定

#### シングル SSID の場合

同じワイヤレスアクセスポイントで、Apple iOS ベースのデバイス(iPhone または iPad)が、 ある SSID から別の SSID に切り替えることができるようにするには、FAST SSID change機能 を有効にするようワイヤレスコントローラを設定します。この機能によって、iOS ベースのデ バイスが SSID 間の切り替えを迅速に行えるようにします。

#### デュアル SSID BYOD の場合

デュアル SSID BYOD をサポートするには、Fast SSID が有効になっている必要があります。ワ イヤレスコントローラで Fast SSID Change が有効になっている場合、クライアントは SSID 間 を高速で移動できます。高速 SSID が有効になっている場合、クライアント エントリがクリア されず、遅延は適用されません。シスコワイヤレスコントローラでの高速 SSID の構成に関す る詳細については、『Cisco Wireless Controller Configuration Guide』を参照してください。

#### ワイヤレスコントローラの構成例

WLC (config) # FAST SSID change

一部の Apple iOS ベースのデバイスでは、ワイヤレスネットワークに接続しようとすると、次のエラーメッセージが表示される場合があります。

ワイヤレスネットワークをスキャンできませんでした。 (Could not scan for Wireless Networks.)

デバイス認証に影響しないため、このエラー メッセージは無視できます。

統合

## MDMとの相互運用性を確保するためのワイヤレスコント ローラでの ACL の設定

未登録のデバイスおよび証明書プロビジョニングをリダイレクトするために認証ポリシーで使用するACLをワイヤレスコントローラで設定します。ACLは次の順序にする必要があります。

- ステップ1 サーバーからクライアントへのすべての発信トラフィックを許可します。
- **ステップ2** (任意)トラブルシューティングのためにクライアントからサーバーへの ICMP 着信トラフィックを許可 します。
- **ステップ3** 未登録および非準拠のデバイスが MDM エージェントをダウンロードし、コンプライアンスチェックに進むように MDM サーバーへのアクセスを許可します。
- ステップ4 Web ポータルおよびサプリカント用 Cisco ISE、および証明書プロビジョニングフローに対するクライアン トからサーバーへのすべての着信トラフィックを許可します。
- **ステップ5** 名前解決のためにクライアントからサーバーへの着信ドメインネームシステム (DNS) トラフィックを許可します。
- ステップ6 IP アドレスのためにクライアントからサーバーへの着信 DHCP トラフィックを許可します。
- ステップ7 Cisco ISE へのリダイレクションのための、クライアントからサーバーへの企業リソースに対するすべての 着信トラフィックを(会社のポリシーに応じて)拒否します。
- **ステップ8** (任意)残りのトラフィックを許可します。

#### 例

次の例では、未登録のデバイスを BYOD フローにリダイレクトするための ACL を示 しています。この例では、Cisco ISE IP アドレスは 10.35.50.165 で、企業のネットワー クの IP アドレスは 192.168.0.0 および 172.16.0.0(リダイレクト用)で、MDM サーバー サブネットは 204.8.168.0 です。

#### 図 1:登録されていないデバイスをリダイレクトするための ACL

#### General

| Access List Name<br>Deny Counters |        | NOPALL                  |                                      |          |             |             |      |           |                |   |
|-----------------------------------|--------|-------------------------|--------------------------------------|----------|-------------|-------------|------|-----------|----------------|---|
|                                   |        | 0                       |                                      |          |             |             |      |           |                |   |
| Seq                               | Action | Source IP/Mask          | Destination<br>IP/Mask               | Protocol | Source Port | Dest Port   | DSCP | Direction | Number of Hits |   |
| T                                 | Permit | 0.0.0.0<br>/<br>0.0.0.0 | 0.0.00<br>/<br>0.0.00                | Any      | Any         | Any         | Any  | Outbound  | 150720         | 0 |
| 2                                 | Permit | 0.0.0.0<br>/<br>0.0.0.0 | 0.0.00<br>/<br>0.0.0.0               | ICMP     | Any         | Any         | Any  | Inbound   | 7227           |   |
| 2                                 | Permit | 0.0.0.0                 | 204.8.168.0<br>/<br>255.255.255.0    | Any      | Any         | Any         | Any  | Any       | 17626          |   |
| 4                                 | Permit | 0.0.0.0                 | 10.35.50.165<br>/<br>255.255.255.255 | Any      | Any         | Any         | Any  | Inbound   | 7505           |   |
| 5                                 | Permit | 0.0.0.0<br>/<br>0.0.0.0 | 0.0.0.0<br>/<br>0.0.0.0              | UDP      | Any         | DNS         | Any  | Inbound   | 2864           |   |
| 6                                 | Permit | 0.0.0.0                 | 0.0.0.0<br>/<br>0.0.0.0              | UDP      | Any         | DHCP Server | Any  | Inbound   | 0              | 0 |
| Z                                 | Deny   | 0.0.0.0<br>/<br>0.0.0.0 | 192.168.0.0<br>/<br>255.255.0.0      | Any      | Any         | Any         | Any  | Inbound   | D              | 0 |
| .8.                               | Deny   | 0.0.0.0<br>/<br>0.0.0.0 | 172.16.0.0<br>/<br>255.240.0.0       | Any      | Any         | Any         | Any  | Inbound   | 4              |   |
| 9                                 | Deny   | 0.0.0.0<br>/<br>0.0.0.0 | 10.0.0.0<br>/<br>255.0.0.0           | Any      | Any         | Any         | Any  | Inbound   | 457            | 0 |
| 10                                | Deny   | 0.0.0.0<br>/<br>0.0.0.0 | 173.194.0.0<br>/<br>255.255.0.0      | Any      | Any         | Any         | Any  | Inbound   | 1256           |   |
| 11_                               | Deny   | 0.0.0.0<br>/<br>0.0.0.0 | 171.68.0.0<br>/<br>255.252.0.0       | Any      | Any         | Any         | Any  | Inbound   | 11310          | 0 |
| 12                                | Deny   | 0.0.0.0<br>/<br>0.0.0.0 | 171.71.181.0<br>/<br>255.255.255.0   | Any      | Any         | Any         | Any  | Any       | D              |   |
| 13                                | Permit | 0.0.0.0<br>/<br>0.0.0.0 | 0.0.0.0<br>/<br>0.0.0.0              | Any      | Any         | Any         | Any  | Any       | 71819          | 0 |

統合

14

翻訳について

このドキュメントは、米国シスコ発行ドキュメントの参考和訳です。リンク情報につきましては 、日本語版掲載時点で、英語版にアップデートがあり、リンク先のページが移動/変更されている 場合がありますことをご了承ください。あくまでも参考和訳となりますので、正式な内容につい ては米国サイトのドキュメントを参照ください。